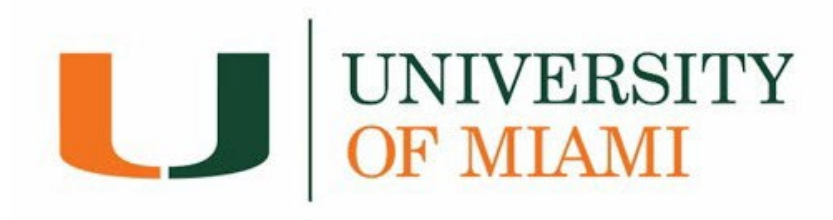

# **Flywire Payment Guide**

| How to ac  | cess Flywire via CaneLink    | Page 2  |
|------------|------------------------------|---------|
| How to ret | trieve your account activity | Page 3  |
| How to ma  | ake a payment                |         |
| •          | eCheck Payments              | Page 6  |
| •          | Credit Card Payments         | Page 9  |
| •          | Domestic Wire Payments       | Page 11 |
|            |                              |         |

How to Enroll in a Payment Plan .....Page 15

| dditional InformationPage 20 |
|------------------------------|
|------------------------------|

# How to Access Flywire via CaneLink

Flywire is the University portal where students and proxies can make payments, review their student account activity and history, and sign up for payment plans.

| LU<br>MIAMI CANELINK ≡ | Dashboard                                 |         |                                 | \$              |
|------------------------|-------------------------------------------|---------|---------------------------------|-----------------|
| CaneLink Home          | Hello                                     | General | Academics                       | Edit My Widgets |
| A Dashboard            | To Dos                                    | Ľ       | Holds                           | Z               |
| Proxy Home             | You have no To Dos.                       |         | You have no holds.              |                 |
| Schedule               | Champing Carl Fall 2024                   | 53      | Weit List Foll 2024             | 53              |
| E Class Information ~  | Snopping Cart Fall 2021                   |         | Vau have no wait listed classes |                 |
| Errollment V           | Tou have no dasses in your shipping care. |         |                                 |                 |
| Academics ~            | Inbox                                     |         |                                 |                 |
| Transcripts            | Waitlist Success June 9, 2021, 4:00 am    | >       |                                 |                 |
| Financials             |                                           |         |                                 |                 |

1. Log into CaneLink (canelink.miami.edu)

2. Under the *Financials* dropdown menu, select *Payments/Account Summary*.

| MIA | $\square$ CANELINK $\equiv$   |
|-----|-------------------------------|
|     | Financials                    |
|     | Payments/Account Summary      |
|     | International Wires Only      |
|     | Online Payment Information    |
|     | Student Permissions           |
|     | Direct Deposit/Bank Account   |
|     | Optional Fees/Waivers         |
|     | Health Insurance Waiver       |
|     | Grad Health Insurance Subsidy |
|     | View Financial Aid            |
|     | My Scholarship Profile        |

| J UNIVERSITY<br>OF MIAMI                    |                                                                                                    |                | Contact Us Actions - | Log<br>01:35 F |
|---------------------------------------------|----------------------------------------------------------------------------------------------------|----------------|----------------------|----------------|
| Account Summary Account Activity            | Payment Plans Make Payme                                                                                                    | ent            |                      |                |
|                                             |                                                                                                    |                |                      |                |
| Account Su<br>Spring 2020 a                 | mmary of the second second sec | CIEST ON MONTH | FISTERNIROUM         |                |
| Account Balance 🛛                           | \$0.00                                                                                                    |                |                      |                |
| Less Anticipated Aid 🛛                      | \$0.00                                                                                                    |                |                      |                |
| Balance Due<br>You are not on a payment pla | \$0.00<br>n for the current term.                                                                                                    |                |                      |                |
| Make Payment                                | Enroll in Plan                                                                                                    |                |                      |                |
| Prior Terms                                 | Spring 2020                                                                                                    |                |                      |                |
| \$0.00                                      | \$0.00                                                                                                    |                |                      |                |
| ~                                           | Want a payment plan?                                                                                                    |                |                      |                |
|                                             | See Details                                                                                                    |                |                      |                |

3. You will be directed to the *Account Summary* page.

## **Account Activity**

The Account Activity page contains your student account's history at the University of Miami. You can generate, print, and/or save an 'Activity Report' on a term base or per date range.

1. From the Account Summary page select the Account Activity tab.

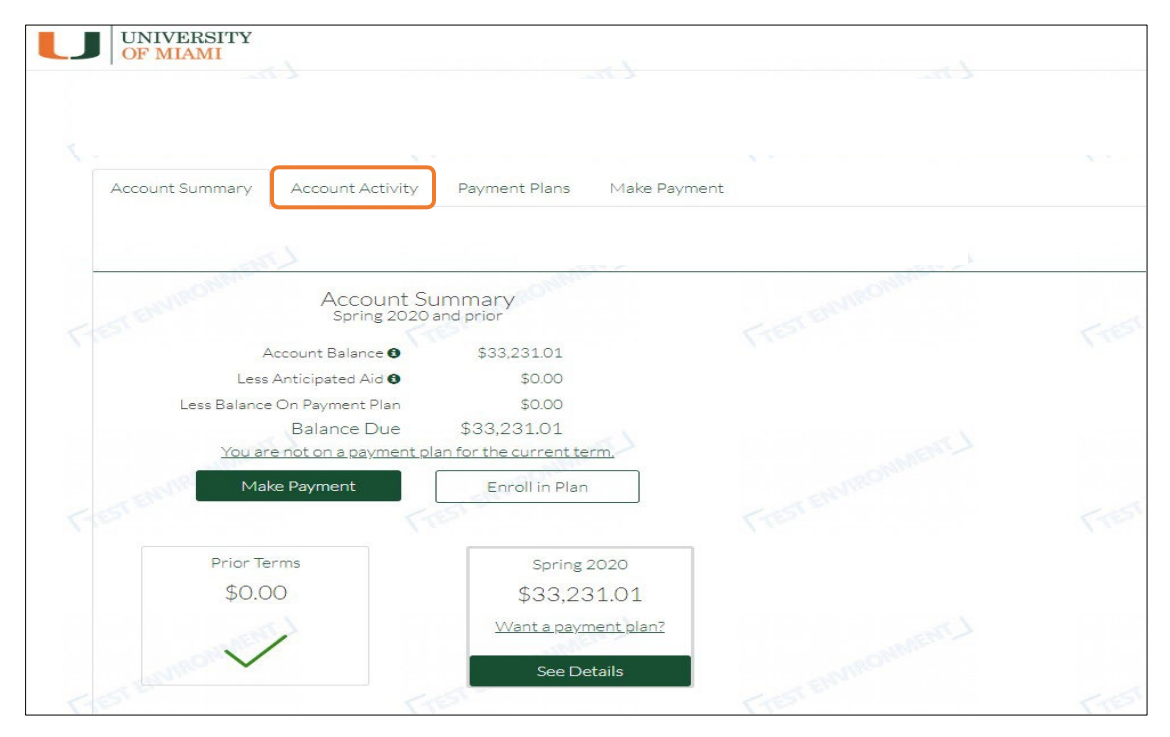

- **2.** Account Activity Page:
  - A. Generate Activity Report Box: Used to obtain a report of transactions by selecting a date range or a term(s).
  - B. Print Term Statement: Used to generate a statement for a specific term. To see the transactions, click on <u>'See Details'</u>.

| OF MIAMI          |                                                                              |                                                                                                 |                                                           |          | Contact Us                                          | Actions 🗸                  |
|-------------------|------------------------------------------------------------------------------|-------------------------------------------------------------------------------------------------|-----------------------------------------------------------|----------|-----------------------------------------------------|----------------------------|
|                   |                                                                              |                                                                                                 |                                                           |          | Last sig                                            | ned in April 30, 2020 - 01 |
| Account Summary   | Account Activity                                                             | Payment Plans N                                                                                 | 1ake Payment                                              |          |                                                     |                            |
| EST ERMINE MARKEN | Account B<br>Less Anticipa<br>Less Balance On Pay<br>Balar<br>You are not on | alance <b>0</b> \$33<br>ted Aid <b>0</b><br>nent Plan<br>ce Due \$33,<br>a payment plan for the | 3,231.01<br>- \$0.00<br>\$0.00<br>231.01<br>current term. | envouven | © Term<br>© Calendar Date<br>From Date:<br>To Date: | A                          |
|                   | Make Paymer                                                                  | nt Ei                                                                                           | iroll in Plan                                             |          | Generate Activity Report                            |                            |
| ESTEMM            | 2020                                                                         | STERVIN                                                                                         | FIES                                                      | ENVIN    | Term Balance: \$33,23<br>See De                     | 1.01<br>stails             |
| Fall 20           | 19                                                                           |                                                                                                 |                                                           |          | Print Term Statement Expa                           |                            |
| OBINER            | 1                                                                            | ONMENT                                                                                          | 2                                                         | CONNENT  | Ierm Balance: \$(<br>See De                         | D.OO                       |
| Spring            | 2019                                                                         |                                                                                                 | 140                                                       |          | Print Term Statement Expa<br>Term Balance: \$(      | nd All                     |

**3.** Transaction details can be obtained on the term statements by selecting a specific transaction/payment. You can also print or save the selected transaction details.

| Date                                                                                                    | Posted Date                                             | Description                                                                                                    |                                                                           |                                                                                                    | Amount                                        |
|----------------------------------------------------------------------------------------------------|---------------------------------------------------------|----------------------------------------------------------------------------------------------------|---------------------------------------------------------------------------|----------------------------------------------------------------------------------------------------|-----------------------------------------------|
| 2/02/2019                                                                                                    | 12/02/2019                                              | Athletic Fee (Undergraduate)                                                                                                    |                                                                           |                                                                                                    | \$90.00                                       |
| 2/02/2019                                                                                                    | 12/02/2019                                              | Wellness Center Fee Undergrad                                                                                                    |                                                                           |                                                                                                    | \$156.00                                      |
| 2/02/2019                                                                                                    | 12/02/2019                                              | Student Center Fee                                                                                                    |                                                                           |                                                                                                    | \$166.00                                      |
| 2/02/2019                                                                                                    | 12/02/2019                                              | Activity Fee (Undergraduate)                                                                                                    |                                                                           |                                                                                                    | \$167.00                                      |
| 2/02/2019                                                                                                    | 12/02/2019                                              | Hith & Counsel Ctrs Fee UGRD                                                                                                    |                                                                           |                                                                                                    | \$186.00                                      |
| 2/02/2019                                                                                                    | 12/02/2019                                              | Tuition Undergraduate                                                                                                    |                                                                           |                                                                                                    | \$25,200.00                                   |
| 2/05/2019                                                                                                    | 12/05/2019                                              | 19 Meal Plan                                                                                                    |                                                                           |                                                                                                    | \$3,099.00                                    |
| 2/05/2019                                                                                                    | 12/05/2019                                              | Double Room - HRC                                                                                                    |                                                                           |                                                                                                    | \$4,190.00                                    |
| 4/14/2020                                                                                                    | 04/14/2020                                              | Online Payment - Credit Card                                                                                                    |                                                                           |                                                                                                    | (\$5.00)                                      |
| 4/14/2020                                                                                                    | 04/14/2020                                              | Online Payment - Credit Card                                                                                                    |                                                                           |                                                                                                    | (\$5.00                                       |
| 4/14/2020                                                                                                    | 04/14/2020                                              | Online Payment - Credit Card                                                                                                    |                                                                           |                                                                                                    | (\$1.99                                       |
| 4/29/2020                                                                                                    | 04/29/2020                                              | Online Payment - Credit Card                                                                                                    |                                                                           |                                                                                                    | (\$5.00                                       |
| 4/29/2020                                                                                                    | 04/29/2020                                              | Online Payment - Check                                                                                                    |                                                                           |                                                                                                    | (\$5.00                                       |
| 4/30/2020                                                                                                    | 04/30/2020                                              | Online Payment - Credit Card                                                                                                    |                                                                           |                                                                                                    | (\$1.00)                                      |
| UNIVERS                                                                                                    | ITY                                                     |                                                                                                    |                                                                           |                                                                                                    | Hide Deta                                     |
| UNIVERS<br>OF MIAM                                                                                                    | ITY                                                     | Line                                                                                                    | Ling                                                                      | Contact Us                                                                                                    | \$00,201.0<br><u>Hide Deta</u><br>Actions ▼   |
| UNIVERS<br>OF MIAM                                                                                                    | ITY                                                     | - manmant.                                                                                                    | monnent                                                                   | Contact Us                                                                                                    | Actions -                                     |
| OF MIAM                                                                                                    | ITY<br>I<br>mary Account Activity                       | y Payment Plans Make Payment                                                                                                    | incomments.                                                               | Contact Us                                                                                                    | 400,200 1 € 100 1 1 1 1 1 1 1 1 1 1 1 1 1 1 1 |
| Account Sum                                                                                                    | ITY<br>mary Account Activity                            | y Payment Plans Make Payment<br>Transaction Detai                                                                                                    | ils                                                                       | Contact Us<br>Contact Us<br>Last signed                                                                                                    | Actions -                                     |
| Account Summ                                                                                                    | ITY<br>mary Account Activity                            | y Payment Plans Make Payment<br>Transaction Details                                                                                                    | ils                                                                       | Contact Us<br>Contact Us<br>Last signed<br>Payment Details                                                                                                    | Actions +                                     |
| Account Sum                                                                                                    | ITY<br>mary Account Activity                            | y Payment Plans Make Payment<br>Transaction Details<br>Canes Central (Billing and Payments)                                                                         | ils<br>Account N                                                          | Contact Us<br>Contact Us<br>Last signed<br>Payment Details<br>lame:                                                                                                    | Actions -                                     |
| Account Summer Summer Sum | ITY<br>mary Account Activity                            | y Payment Plans Make Payment<br>Transaction Details<br>Canes Central (Billing and Payments)<br>74531                                                                | Ils<br>Account N<br>Payment<br>Method:                                    | Contact Us<br>Contact Us<br>Last signed<br>Payment Details<br>lame:<br>Discover                                                                                                    | Actions -                                     |
| Account Summer<br>Merchant:<br>Transaction<br>Payment Typ                                                                                                    | ITY<br>mary Account Activity                            | y Payment Plans Make Payment<br>Transaction Details<br>Canes Central (Billing and Payments)<br>74531<br>Regular                                                     | IIS<br>Account N<br>Payment<br>Method:<br>Last 4 of C                     | Payment Details lame: Discover Lard:                                                                                                    | Actions +                                     |
| Account Summer<br>Merchant:<br>Transaction<br>Payment Typ<br>Amount:                                                                                                    | ITY mary Account Activity                               | y Payment Plans Make Payment<br>Transaction Details<br>Canes Central (Billing and Payments)<br>74531<br>Regular<br>\$5.00                                           | Ils<br>Account N<br>Payment<br>Method:<br>Last 4 of C<br>Expire Dat       | Payment Details lame: Discover card: EE: 08/2028                                                                                                    | Actions -                                     |
| Account Summ<br>Account Summ<br>Merchant:<br>Transaction<br>Payment Typ<br>Amount:<br>Transaction                                                                                                    | ITY mary Account Activity ld: be: Date:                 | y Payment Plans Make Payment<br>Transaction Details<br>Canes Central (Billing and Payments)<br>74531<br>Regular<br>\$5.00<br>04/14/2020 3:17 PM EDT                 | Account N<br>Payment<br>Method:<br>Last 4 of C<br>Expire Dat              | Payment Details lame: Discover card: e 08/2028                                                                                                    | Actions +                                     |
| Account Summ<br>Account Summ<br>Merchant:<br>Transaction<br>Payment Typ<br>Amount:<br>Transaction<br>Transaction                                                                                                    | ITY<br>nary Account Activity<br>Id:<br>Date:<br>Status: | y Payment Plans Make Payment<br>Transaction Details<br>Canes Central (Billing and Payments)<br>74531<br>Regular<br>\$5.00<br>04/14/2020 3:17 PM EDT<br>Success      | IS<br>Account N<br>Payment<br>Method:<br>Last 4 of C<br>Expire Dat        | Payment Details lame: Discover tet: 08/2028                                                                                                    | Actions -<br>In April 30, 2020 - 0:           |
| Account Summ<br>Account Summ<br>Merchant:<br>Transaction<br>Payment Typ<br>Amount:<br>Transaction<br>Transaction<br>AVS Respon                                                                                                    | ITY nary Account Activity Id: Date: Status: se:         | y Payment Plans Make Payment<br>Transaction Details<br>Canes Central (Billing and Payments)<br>74531<br>Regular<br>\$5.00<br>04/14/2020 3:17 PM EDT<br>Success<br>Y | Account N<br>Account N<br>Payment<br>Method:<br>Last 4 of C<br>Expire Dat | Contact Us Contact Us Contact Contact Us Contact Us Con | Actions -                                     |

## Make a Payment

### You can pay the total balance due or select a partial amount Saved payment information will populate under Payment Methods

IMPORTANT: There is a 5-day online echeck clearing hold for check/echeck (including monthly payment plan installments) made to your student account to allow bank settlement confirmation and successful receipt of your check/echeck payment to the University.

<u>Note:</u> Students with a past due hold related to an outstanding balance due to the University, the past due hold, blocking All enrollment activity, will remain on the account until the 5-day period expires.

### **1. eCheck Payments**

\*\*No service fees

#### a. Select Add New Bank Account (eCheck)

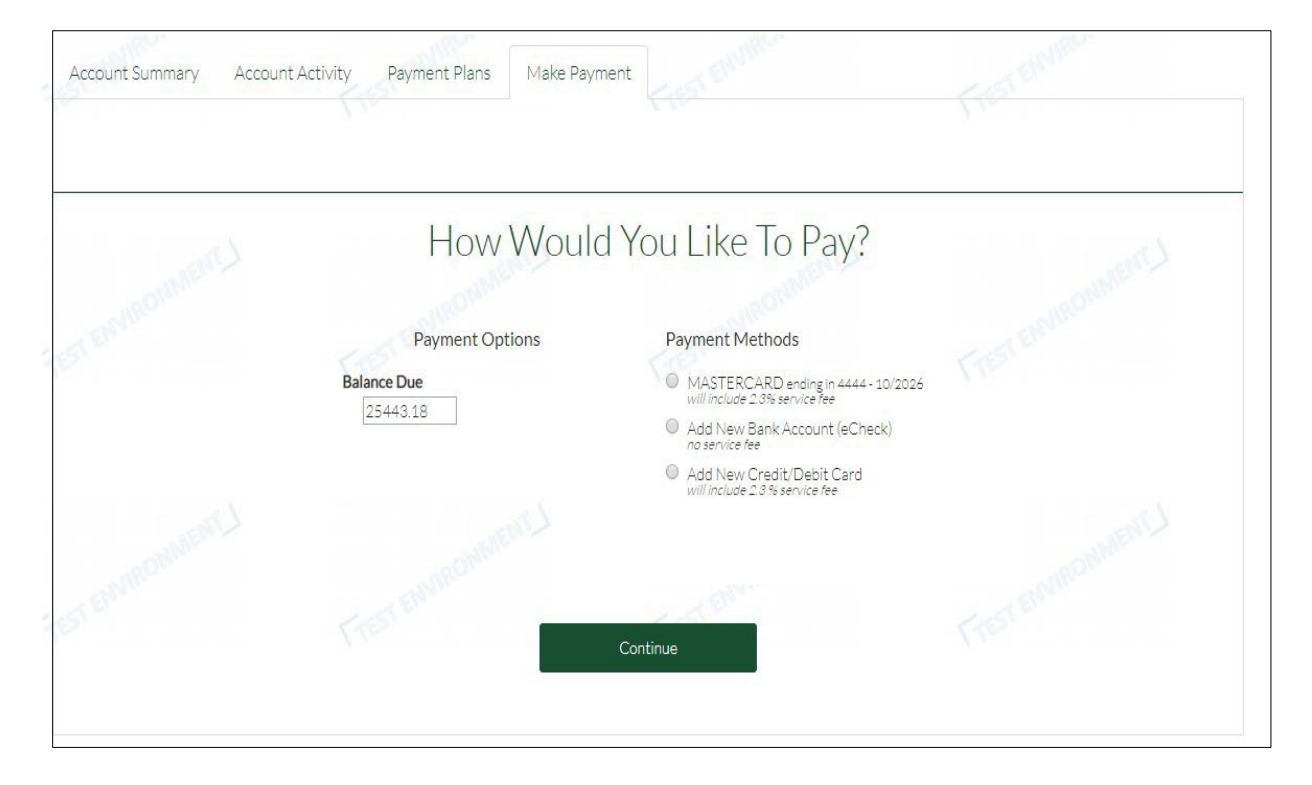

- **b.** Fill out the required information and select *Continue*.
  - i. You can use a domestic/US checking or savings account.
  - ii. To save your payment information select *Store payment method for future use.*

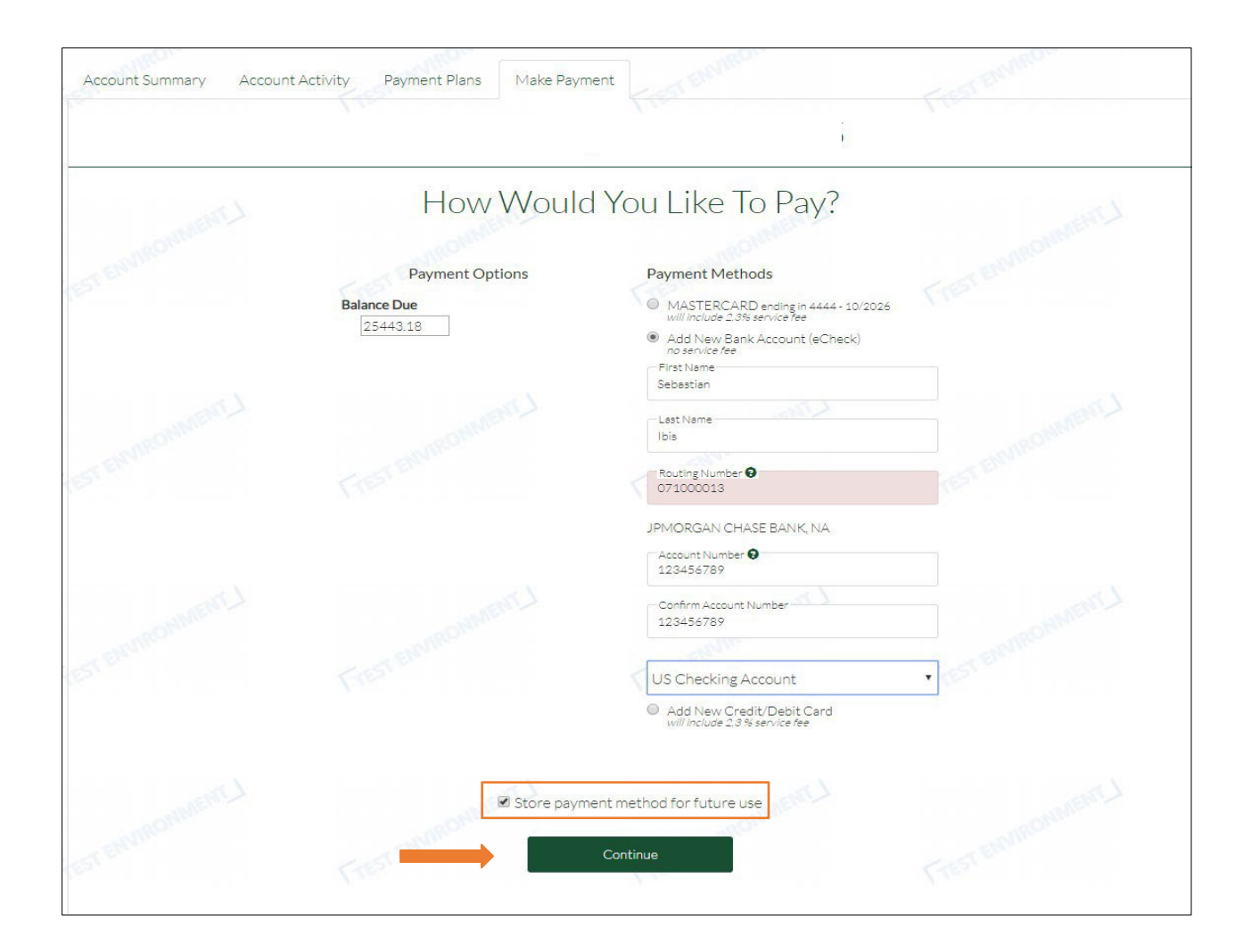

| Almost Finished, Please Review          Email Address: flywire.onplanu@gmail.com         Payment Method: bank account ending in         6789         Payment Date: 05/04/2020         Bill Payment | ENVIRONMENT                                                                                                    |
|----------------------------------------------------------------------------------------------------|----------------------------------------------------------------------------------------------------|
| Email Address: flywire.onplanu@gmail.com Payment Method: bank account ending in 6789 Payment Date: 05/04/2020 Bill Payment                                                                         |                                                                                                    |
| Payment Method: bank account ending in<br>6789<br>Payment Date: 05/04/2020<br>Bill Payment                                                                                                    |                                                                                                    |
| Payment Date: 05/04/2020 Bill Payment                                                                                                    |                                                                                                    |
| Bill Payment                                                                                                    |                                                                                                    |
| Payment For:                                                                                                    |                                                                                                    |
| Amount: \$25,443.18                                                                                                    |                                                                                                    |
| Total Payment Amount: \$25,443.18                                                                                                    |                                                                                                    |
| , a one-time payment of \$25,443.18 will be processed immediately from the account as in Confirm                                                                                                   | dicated above.                                                                                                    |
|                                                                                                    | Total Payment Amount:     \$25,443.18       n, a one-time payment of \$25,443.18 will be processed immediately from the account as in       Confirm |

**c.** *Confirm* the payment information before completing the transaction.

**d.** The payment receipt will be provided.

| Activity Payment Plans Make Payment                                       | Fresteren                                              |
|---------------------------------------------------------------------------|--------------------------------------------------------|
| Doume ont Depaient                                                        | Print                                                  |
| Payment Receipt                                                           |                                                        |
| ✓ Bill Payment<br>Paid For<br>Merchant<br>Transaction Id: 76015 - Success | \$100.00                                               |
| Paid with: Bank account ending in 6789<br>Processed on: 05/04/2020        |                                                        |
|                                                                           | Activity Payment Plans Make Payment<br>Payment Receipt |

### 2. Credit Card Payments

#### \*\*Will include a 2.3% Service Fee

| How Would       | d You Like To Pay?                                                   |  |
|-----------------|----------------------------------------------------------------------|--|
|                 |                                                                      |  |
| Payment Options | Payment Methods                                                      |  |
| Balance Due     | MASTERCARD ending in 4444 - 10/2026<br>will include 2.3% service fee |  |
| 25443.18        | Add New Bank Account (eCheck)<br>no service fee                      |  |
|                 | Add New Credit/Debit Card<br>will include 2.3 % service fee          |  |
|                 |                                                                      |  |
|                 |                                                                      |  |
| 1 STER          | C-STEIN                                                              |  |

a. Select the Add New Credit/Debit Card payment option.

**b.** Fill out the required information and select *Continue*.

| How Would       | d You Like To Pay?                                       |
|-----------------|----------------------------------------------------------|
|                 |                                                          |
| Payment Options | Payment Methods                                          |
| Balance Due     | MASTERCARD ending in 4444 - 10/2026                      |
| 25343.18        | <ul> <li>Bank Account (eCheck) ending in 6789</li> </ul> |
|                 | Jpmorgan Chase Bank, Na<br>Add New Bank Account (eCheck) |
|                 | Add New Credit/Debit Card                                |
|                 | will include 2.3 % service fee<br>First Name             |
|                 | Sebastian                                                |
|                 | Last Name                                                |
|                 | Ibis                                                     |
|                 | Credit/Debit Card Number<br>4111-1111-1111-1111          |
|                 | MISSION VISA DISCOVER AMERICAN                           |
|                 | 02 • 2024 •                                              |
|                 | 02 2024                                                  |
|                 | Billing Zip Code                                         |
|                 | 33146                                                    |
|                 |                                                          |
|                 |                                                          |
| 1882            | (Inc.                                                    |

C. To confirm this payment method and the 2.3% service fee charge, select Yes, use credit/debit card.

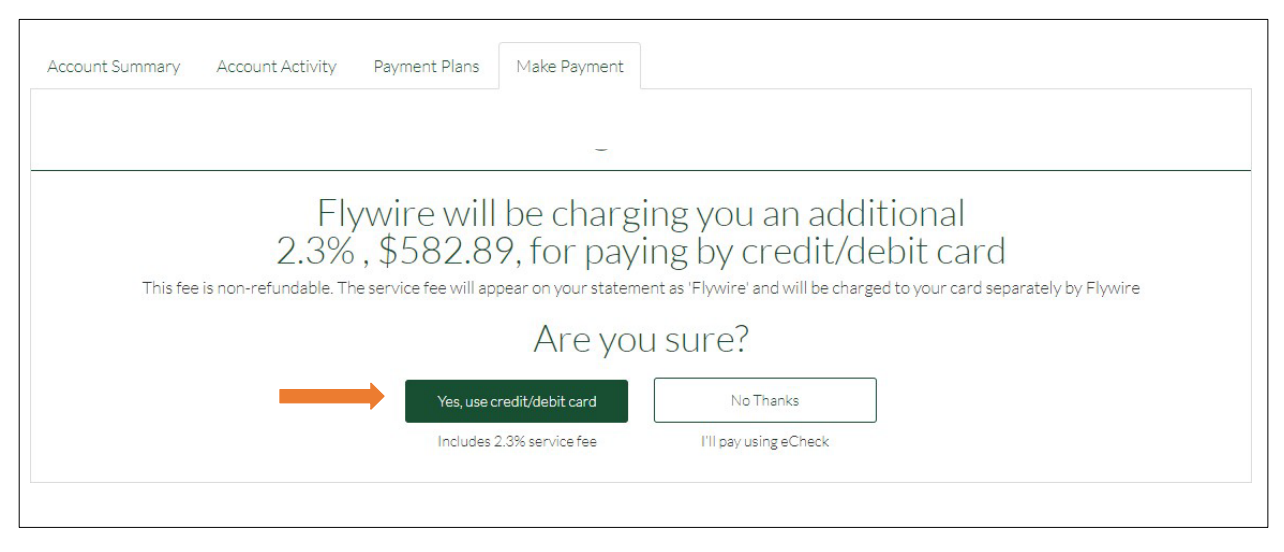

**d.** *Confirm* the payment information before completing the transaction.

|                 | Almo                       | ost Finished P                 | lease Review                   |                                |
|-----------------|----------------------------|--------------------------------|--------------------------------|--------------------------------|
|                 | 7 41110                    | set misrica, r                 | icuse review                   |                                |
|                 |                            | Email Address: flywire.onpla   | nu@gmail.com                   |                                |
|                 |                            | Payment Method: card en        | ding in 1111                   |                                |
|                 |                            | Payment Date: 05/0             | 4/2020                         |                                |
|                 |                            | Bill Payment                   |                                |                                |
|                 |                            | Payment Fo                     |                                |                                |
|                 |                            | Amount:                        | \$25,343.18                    |                                |
|                 |                            | 2.3% Service Fee:              | \$582.89                       |                                |
|                 |                            | Total Payment Amount:          | \$25,926.07                    |                                |
|                 |                            |                                |                                |                                |
| By clicking the | Confirm button, a one-time | payment of \$25,926.07 will be | e processed immediately from t | he account as indicated above. |
|                 | and the second             |                                |                                |                                |

**e.** The payment receipt will be provided.

| Account Summary Accoun | t Activity Payment Plans Make Payment                                                                                                    | ST EIRINGORN | Frest environm |
|------------------------|----------------------------------------------------------------------------------------------------|--------------|----------------|
| Lineman                | Payment R                                                                                                    | eceipt       | u anteri L     |
|                        | From common V                                                                                                    | or enumous   |                |
|                        | Bill Payment<br>Paid For:<br>Merchant. Carles Control Coming end reprinted<br>Transaction Id: 76016 - Success<br>Paid with: Card ending in 1111<br>Processed on: 05/04/2020<br>AVS Response: Y<br>Authorization Code: WXEI60 | \$100.00     |                |
|                        | Service F Difference<br>Paid For.<br>Merchant: Flywire<br>Transaction Id: 76017 - Success<br>Paid with: Card ending in 1111<br>Processed on: 05/04/2020<br>AVS Resonse: Y<br>Authorization Code: U7EHE9                      | \$2.30       |                |
|                        |                                                                                                    | \$102.30     |                |
|                        | Home                                                                                                    |              |                |
|                        |                                                                                                    |              |                |

## **3.** Domestic Wire Payments

a. Select the *Domestic Wire Payment* option.

| Account Summary Account Activity Payment Plans | Make Payment                                                                                                    |
|------------------------------------------------|----------------------------------------------------------------------------------------------------|
|                                                | 54 D1                                                                                                    |
| How '                                          | Would You Like To Pay?                                                                                                    |
| Payment Opti                                   | otions Payment Methods                                                                                                    |
| Balance Due                                    | Add New Bank Account (eCheck)     no service fee     Add New Credit/Debit Card     will include 2.3 % service fee     Domestic Wire Payment |
| 🗆 I have read, und                             | via Flywire - external fees may apply<br>derstood, and agree to the <u>Terms of Use</u> and <u>Privacy Policy</u>                           |
|                                                | Continue                                                                                                    |
|                                                |                                                                                                    |

| Account Summary | Account Activity                 | Payment Plans        | Make Payment          |                                                                                                    |
|-----------------|----------------------------------|----------------------|-----------------------|----------------------------------------------------------------------------------------------------|
|                 |                                  |                      |                       |                                                                                                    |
|                 |                                  |                      |                       |                                                                                                    |
|                 |                                  |                      |                       |                                                                                                    |
|                 |                                  |                      | Your pa               | ayment                                                                                                    |
|                 | The payme                        | ent will come f      | from                  | University of Miami receives                                                                                                    |
|                 | Country or regio<br>United State | n *<br>S             | ~                     | \$ Amount*<br>25,243.18                                                                                                    |
|                 |                                  |                      |                       | Amount will be formatted in the destination currency, in this<br>case United States Dollars, i.e. 10,000.00 for ten thousand<br>USD. |
|                 | $\frown$                         |                      |                       |                                                                                                    |
|                 | I have                           | read, understand, ar | nd agree to the Flywi | re Terms of Use and Privacy Policy                                                                                                   |
|                 |                                  |                      |                       |                                                                                                    |
|                 |                                  |                      |                       | NEXI 7                                                                                                    |
|                 |                                  |                      |                       |                                                                                                    |
|                 |                                  |                      | Contact Help          | ூ English ∨                                                                                                    |
|                 |                                  |                      |                       |                                                                                                    |

**b.** Input United States as the Country or Region and confirm the dollar amount.

**c.** Select your preferred form of payment.

| Account Summary | Account Activity Payment Plans Make Payment                                                                                                    |
|-----------------|----------------------------------------------------------------------------------------------------|
|                 |                                                                                                    |
|                 |                                                                                                    |
|                 |                                                                                                    |
|                 |                                                                                                    |
|                 | Select your preferred payment method                                                                                                    |
|                 | L 3                                                                                                    |
|                 | Best Price Guaranteed Subject to terms and conditions                                                                                                    |
|                 | Domestic Bank Transfer in US Dollars (USD)<br>\$25,243.18                                                                                                    |
|                 |                                                                                                    |
|                 |                                                                                                    |
|                 |                                                                                                    |
|                 | You can choose to pay in the billing currency of the recipient. If you do this your bank will convert the money before sending it to us and may charge a conversion fee. |
|                 |                                                                                                    |
|                 |                                                                                                    |
|                 |                                                                                                    |
|                 | Contact Help 🛞 English 🗸                                                                                                    |

## **d.** Fill out the Payer Information.

| Account Summary | Account Activity Payment Plans Make Payme | ent                               |
|-----------------|-------------------------------------------|-----------------------------------|
|                 |                                           |                                   |
|                 |                                           |                                   |
|                 |                                           |                                   |
|                 |                                           |                                   |
|                 | Paver i                                   | nformation                        |
|                 |                                           |                                   |
|                 | (*) required field                        |                                   |
|                 | Email *<br>ibis@miamimiami.edu            | First name *<br>Sebastian         |
|                 |                                           |                                   |
|                 | Middle name                               | Family name *<br>Ibis             |
|                 | Address 1*                                |                                   |
|                 | Coral                                     | Address 2                         |
|                 | City *<br>Gables                          | State / Province / Region<br>FL   |
|                 |                                           |                                   |
|                 | Zip code / Postal Code<br>33146           | + 1 ~ Phone number*<br>3052840000 |
|                 |                                           |                                   |
|                 |                                           |                                   |
|                 |                                           |                                   |
|                 |                                           |                                   |

### e. Complete the Contact Information

| ccount Summary | Account Activity Payment Plans                | Make Payment |                                                |                      |
|----------------|-----------------------------------------------|--------------|------------------------------------------------|----------------------|
|                |                                               |              |                                                |                      |
|                | (*) required field                            |              |                                                |                      |
|                | Contact Information                           |              |                                                |                      |
|                | The person filling out this form is * Student | ~            |                                                |                      |
|                |                                               |              |                                                |                      |
|                | Student Information                           |              |                                                |                      |
|                | Student ID (Empl ID) * 54040261               |              | First Name *<br>Sebastian                      |                      |
|                |                                               |              |                                                |                      |
|                | Middle Name                                   |              | Last Name *<br>Ibis                            |                      |
|                |                                               |              |                                                |                      |
|                | Date of Birth *<br>01/01/2005                 | Ë            | Student Email Address *<br>ibis@miamimiami.edu |                      |
|                | Program of Study *                            |              | Expected year of program completion *          |                      |
|                | Undergraduate program                         | •            | 2020                                           | ·                    |
|                |                                               |              |                                                |                      |
|                |                                               |              |                                                | $\sigma \rightarrow$ |
|                |                                               |              |                                                |                      |
|                |                                               |              |                                                |                      |
|                |                                               | Contact Help | 🛞 English 🗸                                    |                      |

**f.** Download and follow instructions provided to submit your wire transfer to Flywire to complete all the steps.

\*Once Flywire receives your payment, it will show in your student's account activity.

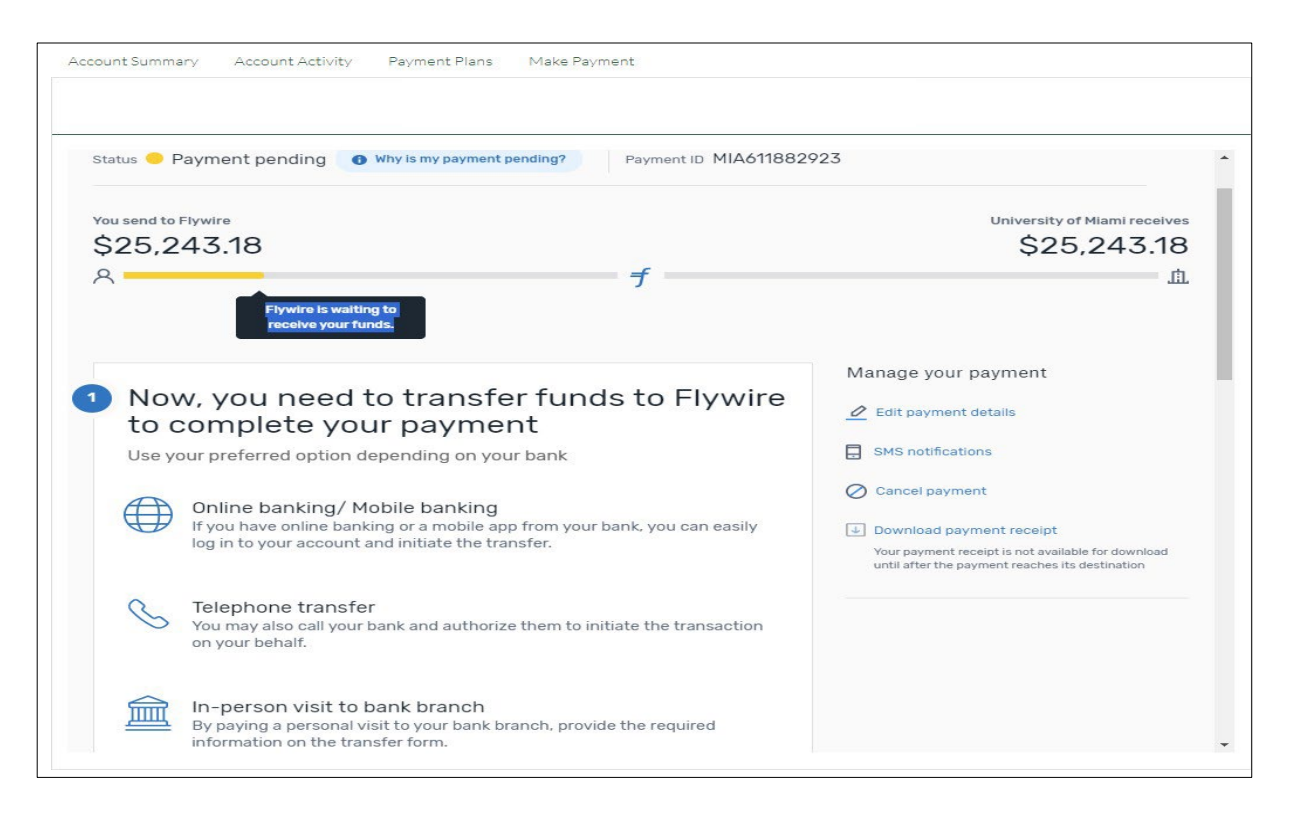

## Payment Plans

\*\*Any payments made outside of your scheduled installments will decrease the overall balance due, which will also decrease your remaining installments. Making a payment out of the payment plan schedule does not replace a monthly installment deduction.

1. Select the *Payment Plan* tab or choose the *Enroll in Plan* box from the Account Summary page.

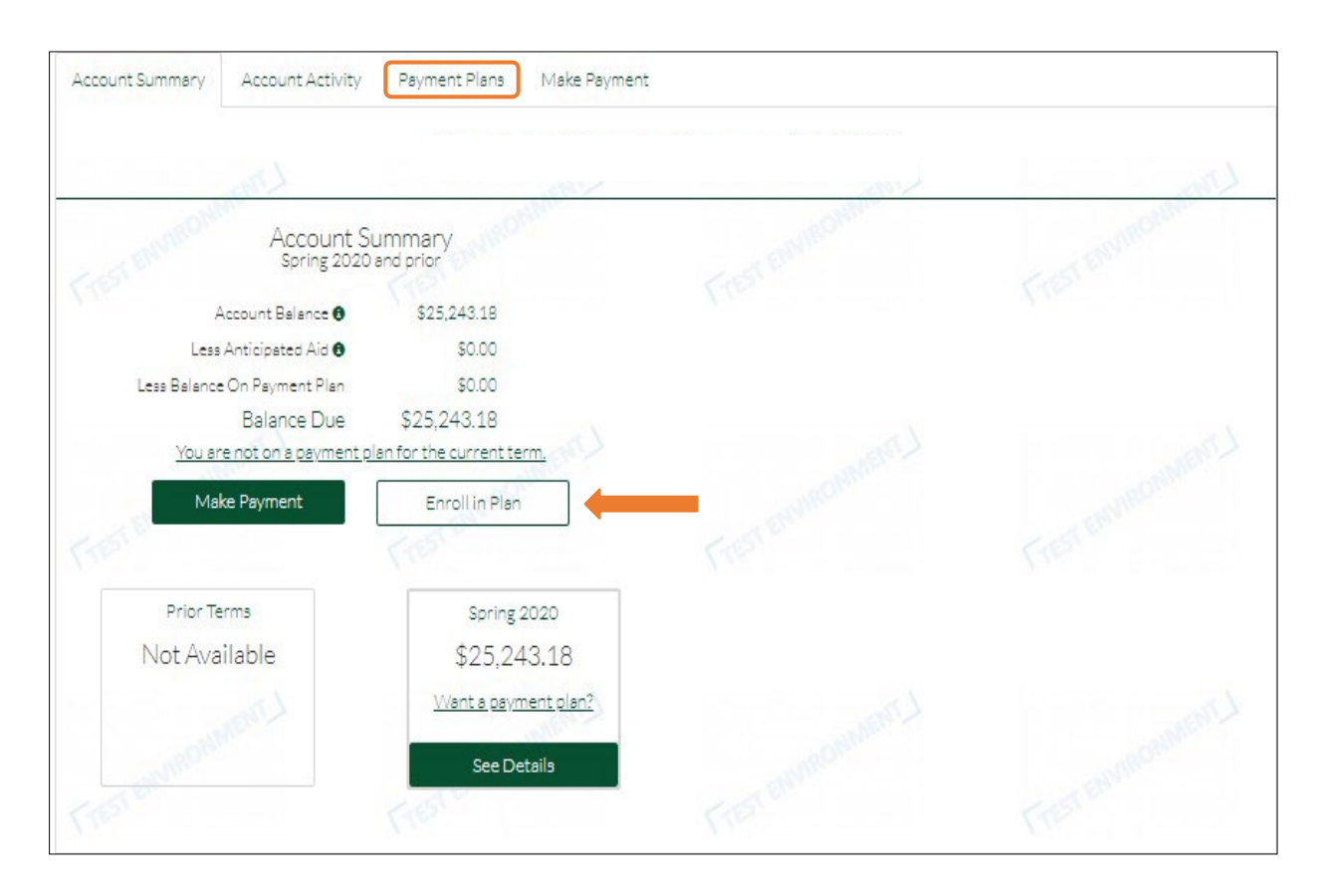

**2.** Select one of the Payment Plan offers available.

| Account Summary                                                                          | Account Activity                         | Payment Plans                                                                               | Make Payment |               |      |
|------------------------------------------------------------------------------------------|------------------------------------------|---------------------------------------------------------------------------------------------|--------------|---------------|------|
| Your Payment<br>Balance: \$26,965                                                        | Plan Offers                              | MERC                                                                                        |              | - ST CROWNERT | -510 |
| Offer expires on 05/01<br>Your nev<br>4 month p                                          | v<br>Ian 3                               | r expires on 05/01/2020<br>Your new<br>month plan                                           | Pay Your     |               |      |
| \$6,741.25 / mi<br>plus plus é non-refun<br>3% perticipation fr<br>First perment on 05/1 | onth \$8<br>Jable plu<br>ee 0/2020 First | 988.34 / month<br>is plus a non-refundable<br>3% participation fee<br>payment on 06/10/2020 | \$26,965.01  |               |      |
| Soloct                                                                                   |                                          | Select                                                                                      | Select       |               |      |

3. To accept the 3% non-refundable participation fee, please select Yes, pay via payment plan.

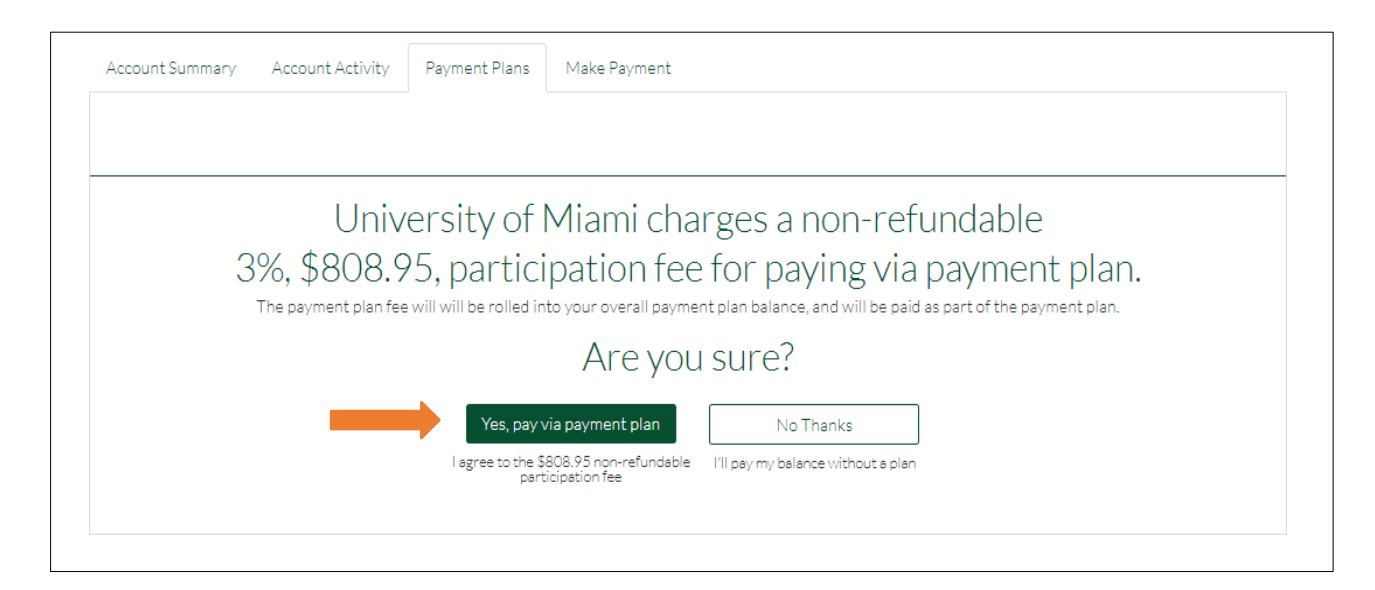

- **4.** Add the payment method that will be used for the payment plan installments.
  - **a.** The Total Balance Due, monthly payment amounts, and payment dates are displayed below.

| ccount Summary Account Activity | y Payment Plans Make Payment                     | E CIEST BRUNN                                                        |  |
|---------------------------------|--------------------------------------------------|----------------------------------------------------------------------|--|
|                                 |                                                  |                                                                      |  |
|                                 |                                                  | /                                                                    |  |
|                                 | How would                                        | YOU LIKE TO Pay?                                                     |  |
|                                 | Payment Details                                  | Payment Method                                                       |  |
|                                 | Balance Due: \$26,965.01                         | <ul> <li>Add New Bank Account (eCheck)<br/>no service fee</li> </ul> |  |
|                                 | 3% Non-refundable Participation Fee:<br>\$808.95 | Add New Credit/Debit Card<br>will include 2.3 % service fee          |  |
|                                 | Total Balance Due: \$27,773.96                   |                                                                      |  |
|                                 | Monthly Payment: \$6,943.49                      |                                                                      |  |
|                                 | Number of Payments: 4 <u>view schedule</u>       | - Enviro                                                             |  |
|                                 | First Payment Date: May 10, 2020                 |                                                                      |  |
| 2                               | Automatic Withdrawal: 1st of each month          |                                                                      |  |
|                                 | Monthly Payment: \$6,943.49                      |                                                                      |  |
|                                 |                                                  |                                                                      |  |
|                                 |                                                  | continue                                                             |  |
|                                 | FIEST                                            |                                                                      |  |

**b.** The scheduled installments dates can be viewed by choosing the *View Schedule* link.

| stivi | Scheduled Monthly Installments          | ×          |
|-------|-----------------------------------------|------------|
|       |                                         |            |
|       | Date                                    | lotal      |
|       | 05/10/2020                              | \$6,943.49 |
|       | 06/10/2020                              | \$6,943.49 |
| 3     | 07/10/2020                              | \$6,943.49 |
| 1     | 08/10/2020                              | \$6,943.49 |
|       |                                         |            |
|       |                                         |            |
| _     | Close                                   |            |
|       | \$808.95 will include 2.3 % service fee |            |

**5.** Please review and confirm the Payment Plan details before enrollment.

\*You can print the payment plan information or change the payment method before activating the payment plan.

\*Note that the payment method can also be changed after enrollment by the plan owner (i.e., the person that process the payment plan enrollment).

|                               | Payment Details                                                                                                    | Monthl                                                                     | ly Installments                                                                              |
|-------------------------------|----------------------------------------------------------------------------------------------------|----------------------------------------------------------------------------|----------------------------------------------------------------------------------------------|
|                               | Belence Due: \$26,965.01                                                                                                    | Date                                                                       | Total                                                                                        |
|                               | 3% Non-refundable Participation Fee: \$808.95                                                                                                | 05/10/2020                                                                 | \$6,943.49<br>\$6,943.49                                                                     |
|                               | Total Balance Due: \$27,773.96                                                                                                    | 07/10/2020                                                                 | \$6,943.49                                                                                   |
|                               | Monthly Payment: \$6,943.49                                                                                                    | 08/10/2020                                                                 | \$6,943.49                                                                                   |
|                               | Number of Payments: 4                                                                                                    |                                                                            |                                                                                              |
|                               | First Payment: May 10, 2020                                                                                                    |                                                                            |                                                                                              |
|                               | Autometic Withdrawel: 1st of each month                                                                                                    |                                                                            |                                                                                              |
|                               | Payment Info: Checking - 5789<br>Jpmorgan Chase Bank, Na                                                                                     |                                                                            |                                                                                              |
|                               | MARCHINE                                                                                                    |                                                                            | Print Payment Terms & Conditions                                                             |
| PAYMEN                        | T PLAN AGREEMENT & E-SIGN DISCLOSURE AND CON                                                                                                 | ISENT                                                                      | (TE) .                                                                                       |
| Please rev                    | view the terms and conditions below and scroll to the botto                                                                                  | om to accept the terms and cor                                             | nditions.                                                                                    |
| CAREFUL<br>YOUR RIC<br>BUTTON | LLY READ THE FOLLOWING TERMS AND CONDITIONS<br>BHTS AND OBLIGATIONS. BY AGREEING TO THESE TER<br>YOU ARE CONSENTING TO BE BOUND BY AND ARE B | THEY CONTAIN VERY IMP<br>RMS AND CONDITIONS AND<br>ECOMING A PARTY TO THIS | DRTANT INFORMATION ABOUT<br>D CLICKING ON THE 'ACTIVATE'<br>S PROMISSORY NOTE. IF YOU DO NOT |
|                               | I sgree to these Pi                                                                                                    | syment Terms & Condition                                                   | 19                                                                                           |
|                               |                                                                                                    |                                                                            |                                                                                              |

6. You are enrolled in the Payment Plan!

| 5 | Activation Receipt                       | Print |
|---|------------------------------------------|-------|
|   | Frest comments                           |       |
| × | Payment Plan Summary                     |       |
| 2 | Payment Plan: 4 installments             |       |
|   | Monthly Payment Amount: \$6,943.49       |       |
|   | Monthly Payments Due: 10th of each month |       |
|   | First Payment Date: 05/10/2020           |       |
|   | Go To My Plans                           |       |

7. After enrollment, the payment plan details can be found on the *Payment Plans* tab.

| Account Summary Account Activ                  | Payment Plans     | Make Payment                     | TEST ENVIN            | FISTERNA                                                                        |
|------------------------------------------------|-------------------|----------------------------------|-----------------------|---------------------------------------------------------------------------------|
| Spring 2020 - Ca                               | nes Central (     | Billing and Pay                  | yments)               | ri L                                                                            |
| Next Installment                               | Balance Paid      | Balance Remaining<br>\$27,773,96 | TEL A                 | Recent Activity                                                                 |
| \$6,943.49<br>Make A Payment                   | Manage Auto Pay   | Pay Full Balance                 | Payments<br>Remaining | <ul> <li>Spring 2020 Payment Plan was acti</li> <li>See All Activity</li> </ul> |
| The next installment of \$6,943.49 is schedule | ed for 05/10/2020 |                                  | View Schedule         |                                                                                 |
|                                                |                   |                                  |                       |                                                                                 |

# **Additional Information**

### **Flywire Actions Menu**

\*The **Actions** button is located on the top, right corner of the page.

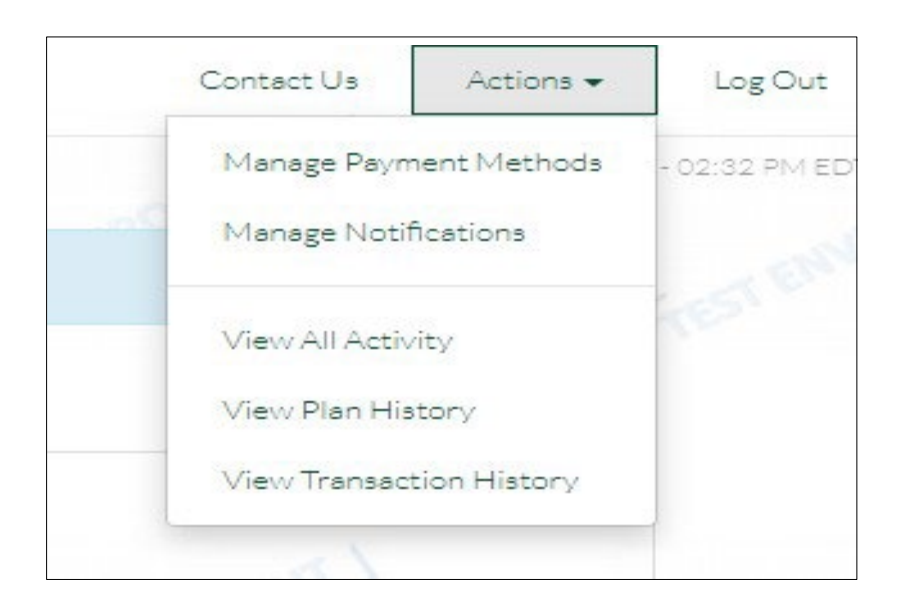

• Manage Payment Methods: You can edit or delete any saved payment methods

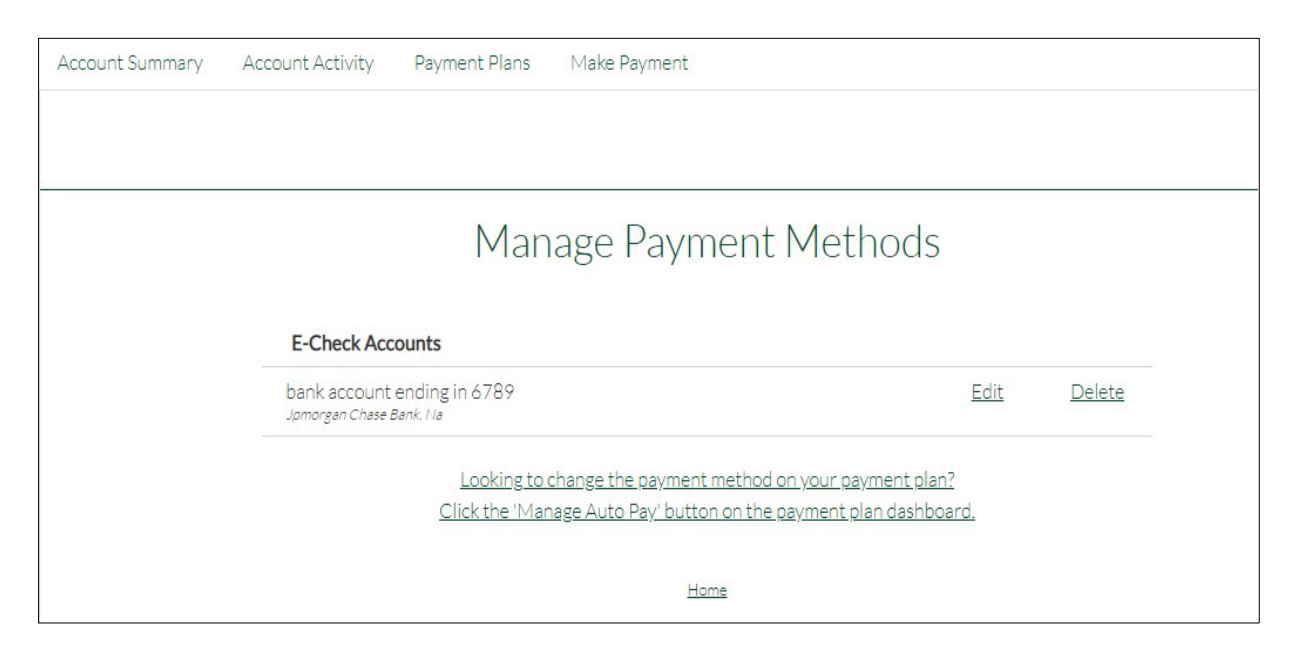

• Manage Notifications: You can update your preferences for email notifications

| Mar                                                                                                    | age Notifications                                                                                                    |  |
|----------------------------------------------------------------------------------------------------|----------------------------------------------------------------------------------------------------|--|
| Email Notification                                                                                                    |                                                                                                    |  |
| Email Address                                                                                                    |                                                                                                    |  |
| Send me an email whenever there is activity or                                                                                                    | n my account i                                                                                                    |  |
| Mobile Notification                                                                                                    |                                                                                                    |  |
| - Mobile Number                                                                                                    |                                                                                                    |  |
| Send me a text whenever there is activity on m<br>Message and data rates may apply. By checking t<br>whenever there is activity on my account via an au<br>above. At any time you may return to this page an | ly account<br>he bax and clicking the "Update" button below. I consent to receive text messages<br>itomated technology from University of Miami to my mobile phone number entered<br>d un-check the bax to remove yourself from text messages. |  |
| LINEMMON                                                                                                    | Update                                                                                                    |  |
|                                                                                                    | Home                                                                                                    |  |

• View All Activity: You can view details of all activity including email notifications, payments, any changes made, and logins.

| Accour  | nt Summary   | Account Activity        | Payment Plans N             | /lake Payment                               | 1            | FESTENNIN | 1 |
|---------|--------------|-------------------------|-----------------------------|---------------------------------------------|--------------|-----------|---|
|         |              |                         |                             |                                             |              |           |   |
| 5.3     | MENT         |                         | LINEMAL                     | All Activity                                | MENT         | MANTA     |   |
| 0       | 05/05/2020 5 | :17 PM EDT - The system | successfully processed a    | \$808.95 charge. <u>Show Details</u>        |              |           |   |
| 0       | 05/05/2020 5 | :17 PM EDT - Spring 202 | ) Payment Plan was activa   | ted by Ibrahim Amir 🛛 🖾                     |              |           |   |
| $\odot$ | 05/05/20204  | :47 PM EDT - Ibrahim An | ir logged in                |                                             |              |           |   |
| $\odot$ | 04/16/20202  | :32 PM EDT - Ibrahim An | ir logged in                |                                             |              |           |   |
| $\odot$ | 04/16/2020 2 | :12 PM EDT - Ibrahim An | ir successfully submitted a | a \$100.00 payment to the bank. <u>Sh</u> a | ow Details 👱 |           |   |
| 0       | 04/16/2020 2 | :08 PM EDT - Ibrahim An | ir logged in                |                                             |              |           |   |
| $\odot$ | 04/14/2020 2 | :51 PM EDT - Lynette Gr | enaway successfully proc    | essed a \$0.05 payment. Show Deta           | ils 👱        |           |   |

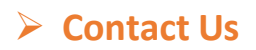

• For any questions, please contact <u>'Canes Central</u>.

Thank you! The Student Accounts Team